## ●0Sの確認方法

## 【Windows 8.1の場合】

①画面左下にある Windows の「スタート」ボタン上で右クリックする。
②「システム」をクリックする。

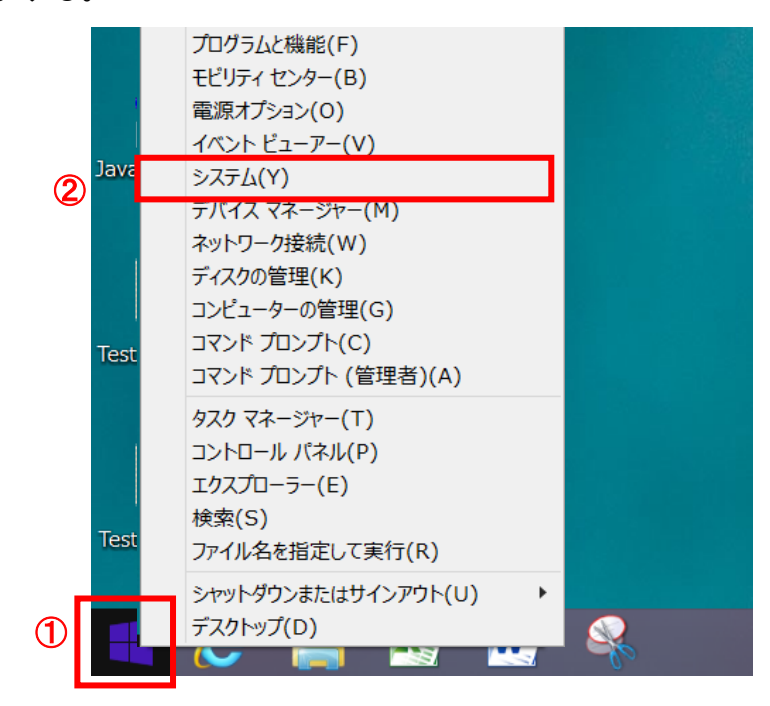

③「Windows のエディション」内に「Windows 8.1」の記載があるか確認する。
※Windows 8は、動作保障対象外

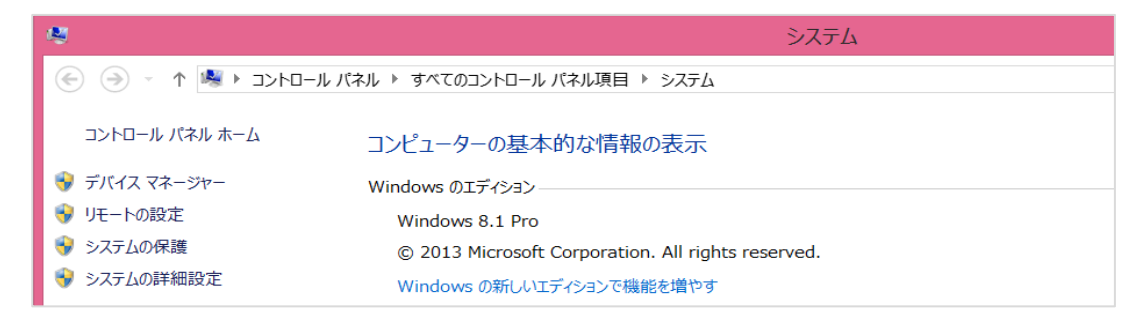

## 【Windows 10の場合】

①画面左下にある Windows の「スタート」ボタン上で右クリックする。
②「システム」をクリックする。

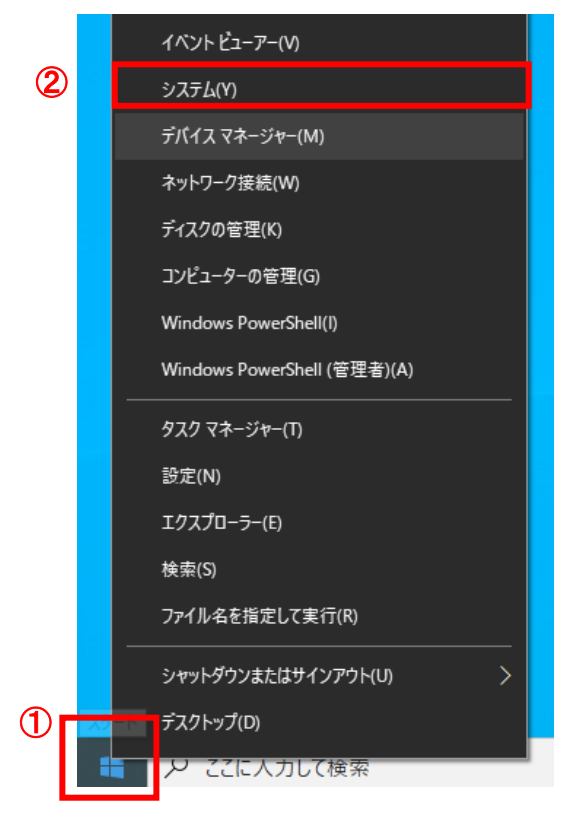

③「バージョン情報」の「Windows の仕様」に「Windows 10」の記載があるか確認する。

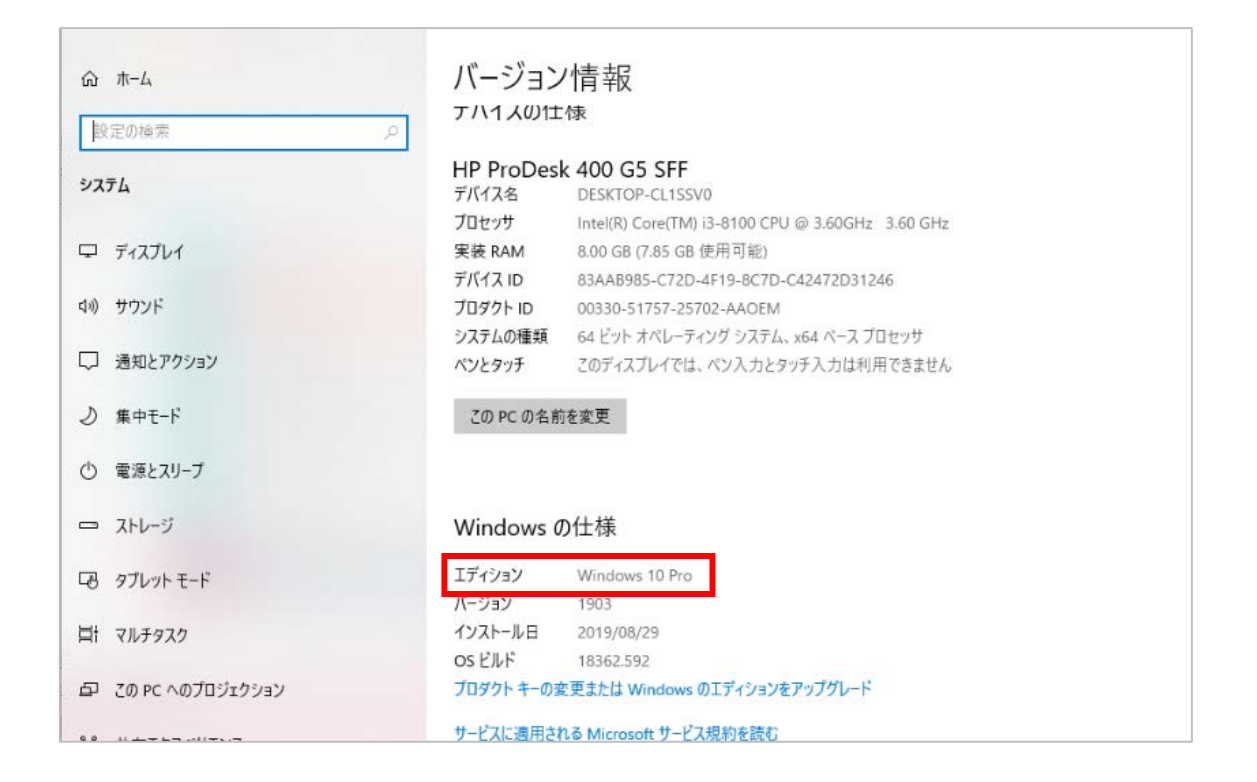